## راهنمای ثبت نام غیرحضوری دانشجویان

۱- از مرور گر Google Chrome یا Internet Explorer ابتدا وارد سایت زیر شوید.

## https://golestan.araku.ac.ir

۲- ابتدا روی ورود به سیستم کلیک نمایید.

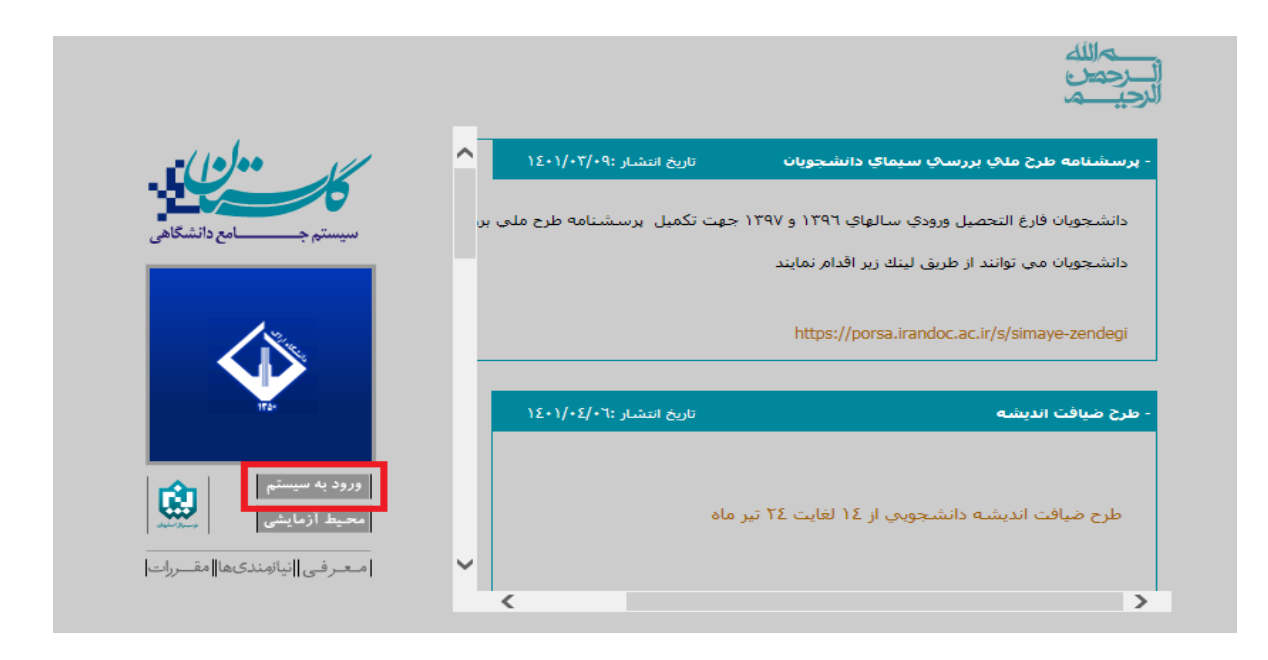

- ۳- سپس با شناسه کاربری: شماره داوطلبی + U·۲۱ برای ورودی های مهر ماه و شماره داوطلبی + U·۲۲ برای ورودی های بهمن ماه شامل رشته های مترجمی زبان انگلیسی ، شیمی محض، زیست شناسی گیاهی، آمار و فیزیک مهندسی
- ۴- و گذرواژه: کد ملی کامل و کد امنیتی: درج کد امنیتی مقابل و بعد از آن روی ورود
  کلیک نماید.

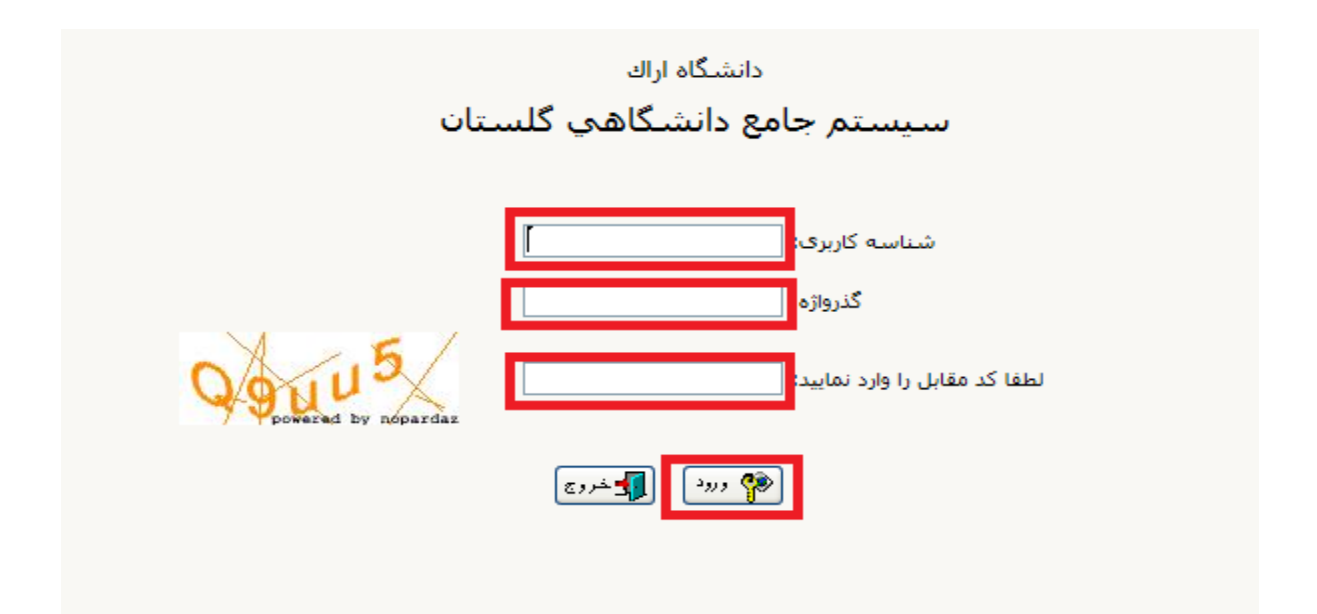

۵- پذیرش غیر حضوری دانشجویان را کلیک نمایید.

| به نام خدا<br>سیستم جامع دانشگاهی گلستان - دانشگاه اراك |                                                                                  |
|---------------------------------------------------------|----------------------------------------------------------------------------------|
|                                                         | کاربر ۲ ساله دروج                                                                |
|                                                         | موزش سيستم                                                                       |
|                                                         | دانشجو المتعلام<br>گزارش هاي آموزش<br>اطلاعات جامع دانشجو<br>اطلاعات جامع دانشجو |

۶- دراین قسمت، مراحل پذیرش برای خانمها ۹ مرحله ولی برای آقایان ۱۰ مرحله می باشد، مرحله اضافی برای آقایان تعیین وضعیت نظام وظیفه می باشد که اگر می خواهند از معافیت تحصیلی دانشجویی استفاده نمایند باید گزینه مشمول و اگر دارای کارت پایان خدمت می باشند گزینه دارای کارت پایان خدمت و اگر دارای کارت معافیت کفالت یا پزشکی می باشند گزینه دارای کارت معافیت کفالت یا پزشکی را انتخاب نمایند. تا وارد مرحله بعد شوید.

|              | ۹ نام خدا         |                  |                    |                   |                             |          |                     |                            |             |          |
|--------------|-------------------|------------------|--------------------|-------------------|-----------------------------|----------|---------------------|----------------------------|-------------|----------|
| دانشگاه اراك | اهي گلستان        | لتم جامع دانشنگا | سيس                |                   |                             |          |                     |                            |             |          |
|              |                   |                  |                    |                   |                             |          |                     | خروج                       |             | کاربر :  |
|              |                   |                  |                    |                   |                             |          | جويان جديدالورود    | ر 🗙 پذیرش غیر حضوری دانش   | < منوې کاري | 10       |
|              |                   |                  |                    |                   |                             |          |                     |                            |             | <u> </u> |
|              |                   |                  |                    |                   |                             |          | دالورود             | ير حضوري دانشجويات جدي     | پذيرش غ     |          |
|              |                   | E                |                    |                   |                             |          |                     |                            |             |          |
|              | گروه ازمایشی از ۲ |                  |                    |                   |                             |          | 👔 دروه ازمایشی (    | نشجو                       | شماره د     |          |
|              |                   | نام خانوادگې 🚬   |                    |                   |                             |          |                     | نام                        |             |          |
|              |                   | 1                |                    |                   |                             |          | دانشکده [           | نام پدر                    |             |          |
|              |                   |                  |                    |                   |                             |          | دروه اموزشــی ز     | م ورود                     | تر          |          |
|              |                   |                  |                    |                   |                             |          | رسته تحصیلی ا       | ِ مندور                    | ه داوطنب در | ا سمارد  |
|              |                   |                  |                    |                   |                             |          |                     |                            |             |          |
|              |                   |                  | <u>راهنمای چاپ</u> | <u>راهنما</u>     |                             |          |                     |                            | , پذیرش     | مراحل    |
|              | راهنما            |                  |                    | وضعيت             |                             |          | مرحله               |                            | عمليات      | رديف     |
|              | راهنما            |                  |                    |                   |                             |          |                     | تعيين وضعيت نظام وظيفه     | انتخاب      | ١        |
|              | راهنما            |                  |                    |                   | تایید دانشجو : عدم تایید    |          | L.                  | اطلاعات دانشجو - قسمت اوا  | انتخاب      | ۲        |
|              | راهنما            |                  |                    |                   | تایید دانشجو : عدم تایید    |          | امر                 | اطلاعات دانشجو - قسمت دو   | انتخاب      | ٣        |
|              | راهنما            |                  |                    |                   |                             |          |                     | اطلاعات ايثارگري           | انتخاب      | ۴        |
|              | راهنما            |                  |                    |                   |                             |          |                     | چاپ فرم(هاي) اخذ تعهد      | انتخاب      | ۵        |
|              | راهنما            |                  |                    |                   |                             |          |                     | دریافت فرم(های) مورد نیاز  | انتخاب      | ۶        |
|              | راهنما            |                  |                    |                   |                             |          |                     | ارسال فایل مدارک           | انتخاب      | V        |
|              | راهنما            |                  | • :                | پرداخت شده تاکنون | مبلغ قابل پرداخت: ۱،۰۰۰،۰۰۰ |          | ور کارت دانشجویی    | يرداخت الكترونيكي هزينه صد | انتخاب      | ٨        |
|              | راهنما            |                  |                    |                   |                             | ن دانشجو | ل فایل مدارک 📑 کاما | اتمام پذیرش غیرحضوری ار سا | انتخاب      | ٩        |
|              | راهنما            |                  |                    |                   |                             |          | ري دانشجو           | چاپ گواهي پذيرش غير حضو    | انتخاب      | 1+       |
|              |                   |                  |                    |                   |                             |          |                     |                            |             | >        |
|              |                   |                  |                    |                   |                             |          |                     |                            |             |          |

۷- در مرحله بعداطلاعات دانشجو دارای دوقسمت می باشد که پس از تکمیل اطلاعات در هر قسمت

باید حتما تایید دانشجوخورده و سپس روی اعمال تغییرات کلیک شود. (در بار گذاری عکس ۴\*۳

|                                                                                                    | ⊒ <u>مشخصات دیپلم</u>                  |
|----------------------------------------------------------------------------------------------------|----------------------------------------|
| for the or                                                                                                    | کد دانش آموزي                          |
| علوم نجريني 🗸                                                                                                    | نوع دیپلم                              |
| ▼ 6-3-3                                                                                                    | گونه دیپلم                             |
| ▼                                                                                                    | شيوه اخذ ديپلم                         |
|                                                                                                    | کد رشته دیپلم                          |
| 1 · · · · · · · · · · · · · · · · · · ·                                                                                     | تاريخ اخذ ديپلم                        |
| ۱۸٫۱۶                                                                                                    | معدل ديپلم                             |
|                                                                                                    | شهر محل اخذ دیپلم                      |
| v                                                                                                    | ناحيه اخذ ديپلم                        |
| ر روې آدرس روبرو کلیك نمایید. <u>http://emt.medu.ir</u>                                                                     | براي دريافت كد رهگيري تاييديه ديپله    |
|                                                                                                    | کد رهگیري تاییدیه دیپلم                |
|                                                                                                    | نام دبیرستان                           |
|                                                                                                    | آدرس دبيرستان                          |
|                                                                                                    | تایید دانشجو                           |
| ن پس از تابید دانشجو ، عواقت ناشتی از عدم صحت اطلاعات فوق در کنیه مراحل تحصیلی و فارغ التحصیلی به عهده شخص دانشجو می ناشد . | با توجه به عدم امكان تغيير اطلاعات فوق |
|                                                                                                    |                                        |
| سر المحمد المحمد المحمد المحمد على المحمد المحمد المحمد المحمد المحمد المحمد المحمد المحمد المحمد المحمد المحم              | العدمات فوق شورد فيبد ايتجانب شق بال   |
| نې وې دېمه "اعمال تغییرات" کلیك نمایید.<br>اسپالې او هې دې د                                                                | عد از ورود اطلاعات براي تبت كامل اطلاع |
|                                                                                                    | المجسنجر المحافظييرات                  |

دقت شود با رزولوشن ۳۰۰ dpi و فرمت jpj باشد)

|     | تلفن شمراه<br>ن <u>وع محل سکونت دانشجو</u><br>نوع محل سکونت دانشجو                                                                                                    |
|-----|----------------------------------------------------------------------------------------------------|
|     | سیایر<br>تعداد برادران<br>تعداد خواهران<br>تعداد فرزندان خانواده<br>دانشجو فرزند چندم خانواده است؟<br>آیا دانشجو در شور دانشگاه خویشاوندی دارد؟ ♥♥                                                                                      |
|     | چپ دست<br>شماره دانشجویی مقطع قبلی در این دانشگاه<br>آیا در دوران آموزش عالی، ترک تحصیل داشته اید؟ ♥                                                                                                    |
|     | رشته تحمیلی ترک تحمیل<br>دانشگاه ترک تحمیل<br>وضعیت تایید                                                                                                    |
| ارغ | با توجه به عدم امكان تغییر اطلاعات فوق پس از تایید دانشجو ، عواقب ناشی از عدم صحت اطلاعات فوق در كلیه مراحل تحصیلی و فا<br>التحصیلی به عهده شخص دانشجو می باشد ،<br>تایید دانشجو<br>وضعیت تائید مدیریت بیرسی نشده ۲۰                    |
|     | بعد از ورود اطلاعات برای ثبت کامل اللاطات برای کمه "اعمال تغییرات" کلیك نمایید.<br>است الاعبیرات الای الدان الدان الدان المان الدان المان الدان الدان الدان الدان الدان الدان الدان الدان الدان ال<br>۱ بیغام جستجو با موفقیت انجام شد. |

- ۸- در مرحله بعد اگراطلاعات مربوط به ایثار گری دارید آن را تکمیل نمایید درغیر این صورت نیاز به
   تکمیل آن نمی باشد.
- ۹- در مرحله ۵ و ۶ فرم های تعهد و فرم های مورد نیاز مربوطه را پرینت گرفته و پس از تکمیل فرم های مورد نظر آن را در مرحله ۷ که مربوط به ارسال مدارک می باشد بارگذاری نماید و سپس به عنوان مدارک ثبت نام هنگام ثبت نام حضوری به دانشگاه تحویل نمایید.
- ۰۱-درمرحله ۷ که مربوط به ارسال مدارک می باشد. دقت شود حجم هریک از مدارک مربوطه از ۳۰۰ کیلو بایت بیشتر نباشد و کلیه مدارک با رزولوشن ۱۵۰dpi و فرمت jpg باشد.

| ا منوی کاربر X ارسال و تایید مدارك پرونده دانشجو X ارسال و تایید مدارك پرونده دانشجو |         |        |      |      |            |          |               |                                                                                                    |               | 🔉 🗙 منوي کاري |
|--------------------------------------------------------------------------------------|---------|--------|------|------|------------|----------|---------------|----------------------------------------------------------------------------------------------------|---------------|---------------|
|                                                                                      |         |        |      |      |            |          |               | رونده دانشجو                                                                                                    | تایید مدارک پ | 🔞 ارسال و     |
|                                                                                      |         |        |      |      |            | ~        | رونىكى        | کا پذیرش الک                                                                                                    |               | فرآيند        |
| دریافت فرم(های) مورد تیاز                                                            |         |        |      |      |            |          |               | ې ایکې د ایکې د |               | شماره دانشج   |
| پرونده                                                                               | مسئوليت | اجباري | مهلت | نسخه | وضعيت      | ل مشاهده | ارسا          | نام مدرک                                                                                                    | نوع مدرک      | عمليات        |
| موزشــي                                                                              | دانشجو  | بله    | •    | ١    | ارسال نشده | 9        | <u>ار سال</u> | کہی شناسنامہ صفحہ ۲                                                                                                    | الكترونيكي    | 1             |
| موزشــى                                                                              | دانشجو  | بله    | •    | ١    | ارسال نشده | <u>_</u> | <u>ارسال</u>  | ارسال (upload) تصویر کارت ملی                                                                                                    | الكترونيكي    | ٢             |
| موزشــي                                                                              | دانشجو  | بله    | •    | ١    | ارسال نشده | <u>_</u> | <u>ارسال</u>  | فرم مشخصات تكميلى                                                                                                    | الكترونيكي    | ٣             |
| موز شــې                                                                             | دانشجو  | بله    | •    | ١    | ارسال نشده | <u> </u> | ارسال         | کارنامه دیپلم یا سـه سـال آخر نظام جدید                                                                                                    | الكترونيكي    | ۴             |
| موزشـاي                                                                              | دانشجو  | بله    |      | ١    | ارسال نشده | <u>_</u> | <u>ار سال</u> | اصل و کپی گواهی پیش دانشگاهی یا پایان تحصیلات دوره دوم<br>متوسطه                                                                                                    | الكترونيكي    | ۵             |
| موزشــى                                                                              | دانشجو  | بله    | ٠    | ١    | ارسال نشده | <u>u</u> | <u>ار سال</u> | ارسال (upload) صفحه اول شناسنامه                                                                                                    | الكترونيكي    | ۶             |
| موزشــى                                                                              | دانشجو  | بله    | •    | ١    | ارسال نشده | <u>u</u> | <u>ار سال</u> | تعهد نامه دانشجويان فارغ التحصيل و انصرافي                                                                                                    | الكترونيكي    | v             |
| موزشــي                                                                              | دانشجو  | بله    | •    | ١    | ارسال نشده | <u>_</u> | <u>ار سال</u> | تعهد نامه دانشجویان منطقه ۱                                                                                                    | الكترونيكي    | ۸             |
| موزشــي                                                                              | دانشجو  | خير    | •    | ١    | ارسال نشده | <u> </u> | <u>ار سال</u> | اصل و کپی دیپلم متوسطه                                                                                                    | الكترونيكي    | ٩             |
| موزشــى                                                                              | دانشجو  | خير    | •    | ١    | ارسال نشده | 9        | <u>ار سال</u> | مدرك نظام وظيفه                                                                                                    | الكترونيكي    | ٦+            |
| موزشــى                                                                              | دانشجو  | خير    | •    | ١    | ارسال نشده | <u> </u> | <u>ارسال</u>  | کارنامه پیش دانشـگاهـی یا فرم ۲۰۲گزارش سوابق نظام جدید                                                                                                    | الكترونيكي    | - 11          |
| موزشــى                                                                              | دانشجو  | خير    | •    | ١    | ارسال نشده | <u>_</u> | <u>ار سال</u> | فرم تعهد براي پذيرفته شدگان داراي تناقض معدل کتبي ديپلم                                                                                                    | الكترونيكي    | ١٢            |
| موزشــى                                                                              | دانشجو  | خير    | •    | ١    | ارسال نشده | <u>_</u> | ارسال         | فزم - شاهد                                                                                                    | الكترونيكي    | ١٣            |

۱۱- درمرحله ۸ که مربوط به پرداخت الکترونیکی هزینه کارت دانشجویی می باشد با کلیک روی این قسمت پرداخت نمایید.

۱۲- درمرحله ۹ و ۱۰ که مربوط به اتمام پذیرش غیر حضوری و چاپ فرم مشخصات کامل دانشجو و چاپ گواهی پذیرش غیر حضوری دانشجو می باشد، پرینت های مربوطه را گرفته و به عنوان یک از مدارک ثبت نام هنگام ثبت نام حضوری به دانشگاه تحویل نمایید.